We use the Basic Meeting List Toolbox (BMLT) to populate our website and meeting schedules.

You can get to it either by going to the region website and click on the BMLT Meeting Editor link under the Meetings tab.

## **Alabama Northv**

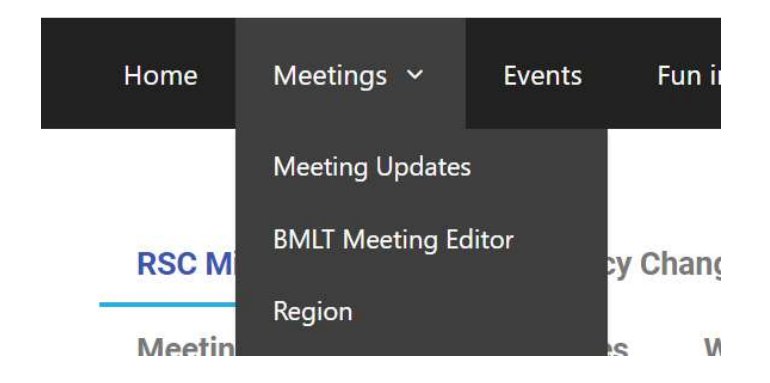

Or you can bookmark the link and go directly to the site from there. The link is <u>https://bmlt.sezf.org/main\_server</u>

You will need credentials to log in, email the webmaster at <u>webadmin@alnwfl.org</u> with the area you are from and your position. If you aren't an RCM of your area your position will need to be validated prior to you receiving the credentials.

## Once logged in:

Here you will see a meeting editor link:

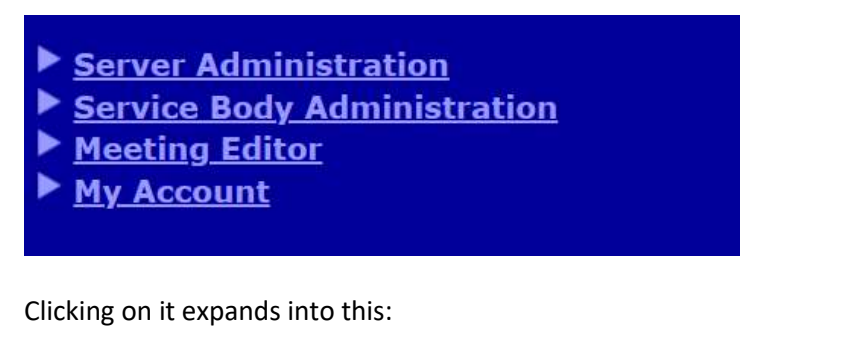

✓ Meeting Editor

 Search For Meetings
 Edit Meetings

 Search For Text: Enter Some Search Text
 This is a Location or PostCode

 Search For Selected Weekdays: All Sunday Monday Monday Wednesday Wednesday Friday Saturday

 Search By Meeting Start Time: Any Time ● Morning ● Afternoon ● Evening

 Look For: All Meetings

 ✓

\*You can filter by day, meeting start time, group name, zip code, published, or non-published meetings.

Click the Search for Meetings button.

Search For Meetings

\*At the top of the editor you will see yellowed YAP Data please do not remove these they are connected to the phone line.

Click the meeting you need to edit

| Basic | Location Format Other History                                                                                                    |
|-------|----------------------------------------------------------------------------------------------------|
|       | Meeting is Published                                                                                                    |
|       | Meeting ID: 4841                                                                                                    |
|       | Meeting Name: Hope for Tomorrow                                                                                                    |
|       | Weekday: Sunday •                                                                                                    |
|       | Meeting Start Time: 2 • : 00 • • AM • PM                                                                                              |
|       | Duration: 1 • : 00 •                                                                                                    |
|       | World Committee Code: G00100299                                                                                                    |
|       | Meeting Email Contact: Enter An Email for A Contact Specific Only to This Meeting This is never displayed in normal meeting searches. |
|       |                                                                                                    |
|       | ave the Changes to This Meeting Delete This Meeting Cancel                                                                            |

The ticked **Meeting is Published** field indicates whether this meeting is active or inactive. If it is not ticked the meeting will not display on the website or the schedules.

Please do not change the World Committee Code. This field is used by na.org to import the changes quarterly.

The Location tab will allow you to input any changes to the address. This field is what Google maps uses to GPS the location.

| Basic Location Format Other History |                                                       |  |  |  |  |  |  |
|-------------------------------------|-------------------------------------------------------|--|--|--|--|--|--|
| Location Map                        |                                                       |  |  |  |  |  |  |
| Longitude:                          | -86.0111155                                           |  |  |  |  |  |  |
| Latitude:                           | 33.9778965                                            |  |  |  |  |  |  |
| Location:                           | Trinity Lutheran Church                               |  |  |  |  |  |  |
| Extra Info:                         | Entrance in rear of building                          |  |  |  |  |  |  |
| Street Address:                     | 1885 Rainbow Drive                                    |  |  |  |  |  |  |
| Neighborhood:                       | Enter A Neighborhood (Not Borough or City Subsection) |  |  |  |  |  |  |
| Borough/City Subsection:            | Enter A Borough or City Subsection (Not Neighborhood) |  |  |  |  |  |  |
| City/Town:                          | Gadsden                                               |  |  |  |  |  |  |
| County/Sub-Province:                | Etowah •                                              |  |  |  |  |  |  |
| State/Province:                     | AL                                                    |  |  |  |  |  |  |
| Zip Code/Postal Code:               | 35901                                                 |  |  |  |  |  |  |
| Nation:                             | Enter The Nation Name                                 |  |  |  |  |  |  |

If the meeting has a specific entrance enter it into the Extra Info field.

Schedule when extra info is entered

7:00PM Gift of Desperation, Trinity Lutheran Church, Entrance in rear of building, 1885 Rainbow Drive, Gadsden, AL, 35901 (BT,WC,C,IW,RF,NS) Speaker at celebrations

## Website when extra info is entered

Gift of Desperation Trinity Lutheran Church 1885 Rainbow Drive, Gadsden, AL, 35901 Entrance in rear of building

The Format tab allows you to select or unselect the format for that meeting

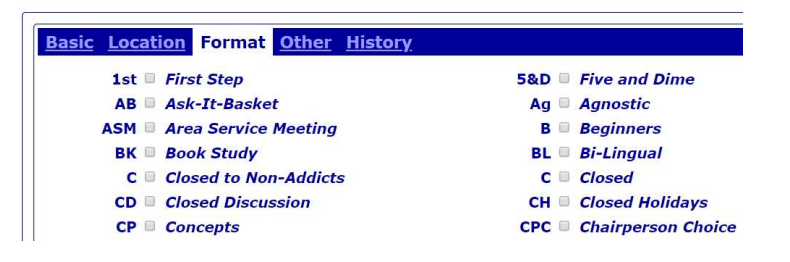

The Other tab allows you to enter info that pertains to the format of the meeting.

| <b>Basic</b> | Location | <b>Format</b> | Other    | <u>History</u>              |
|--------------|----------|---------------|----------|-----------------------------|
|              | Bus Line |               | ıs Lines | Enter Some Text or a Number |
|              |          | Cor           | nments   | Speaker at celebrations     |

It will display here on the schedules.

7:00PM Breaking Free Group, Episcopal Church-The Epiphany, 1101 Sunset Drive, Guntersville, AL, 35976 (D,WC,C,CL,To,NS) *No meeting* July 4th

It will display here on the website.

7:00 pm - 8:00 pm Q D,WC,C,CL,To,NS No meeting July 4th

Breaking Free Group Episcopal Church-The Epiphany 1101 Sunset Drive, Guntersville, AL, 35976

Once all changes have been made click the Save Changes the to this Meeting button

Save the Changes to This Meeting Save This Meeting As A Copy (Creates A New Meeting)